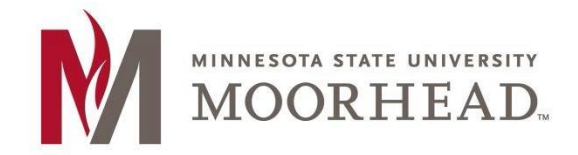

## **Topic: Setup Instructions for Outlook on Mac with O365**

\*\*These instructions apply to Mac Outlook for installation on MacOS for the O365 Email Services

1. Open **Outlook 2016** (previous versions are not supported).

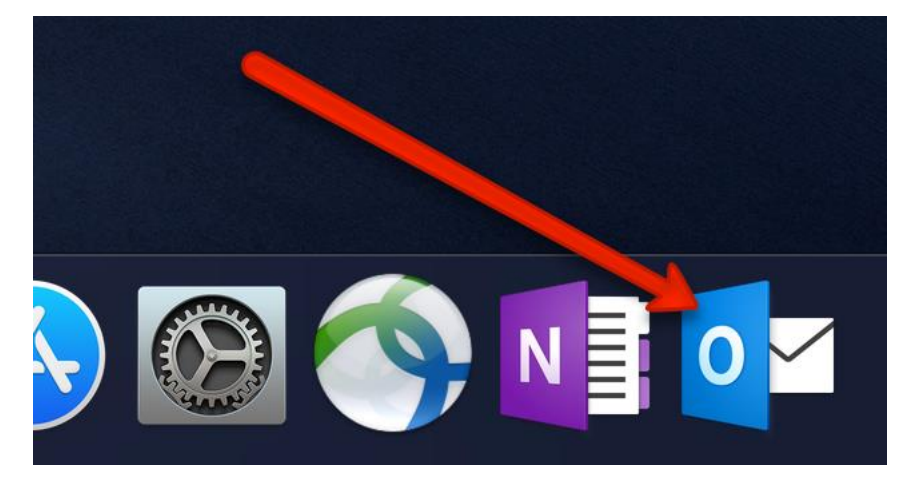

2. Once Microsoft Outlook is open. Click on the **Outlook** menu.

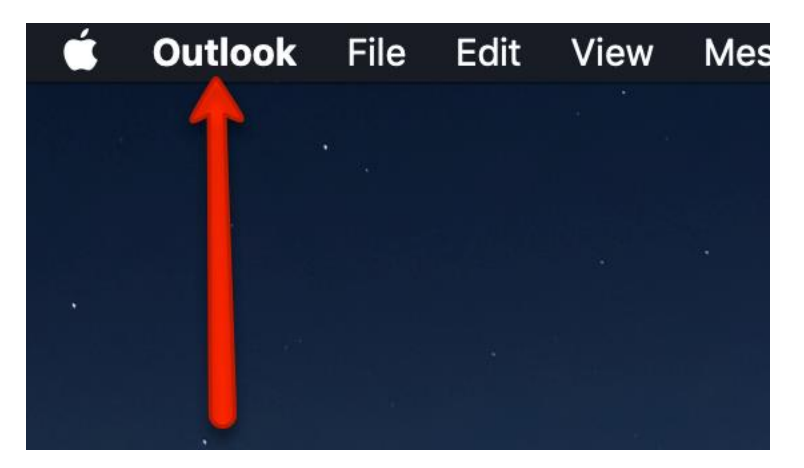

3. Click on Preferences.

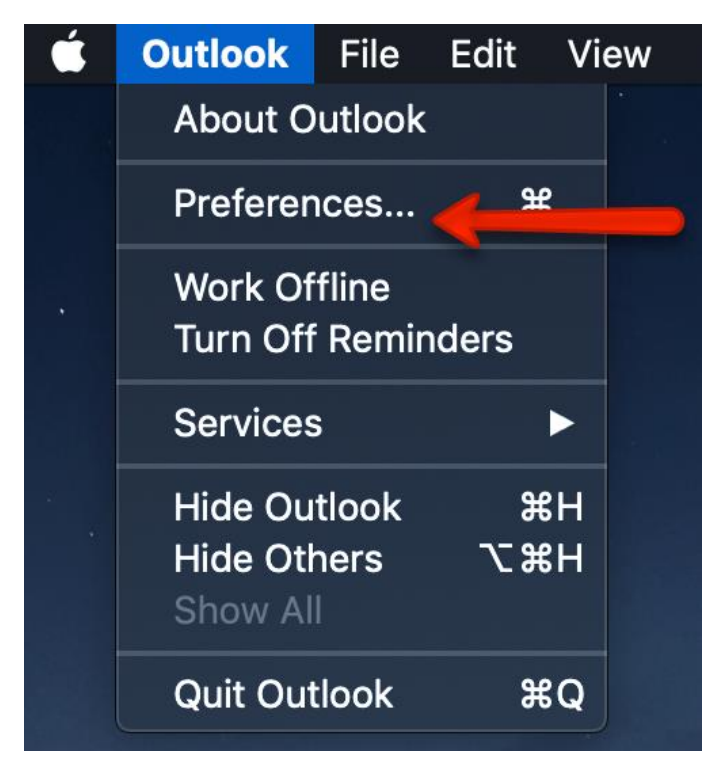

4. Click on Accounts.

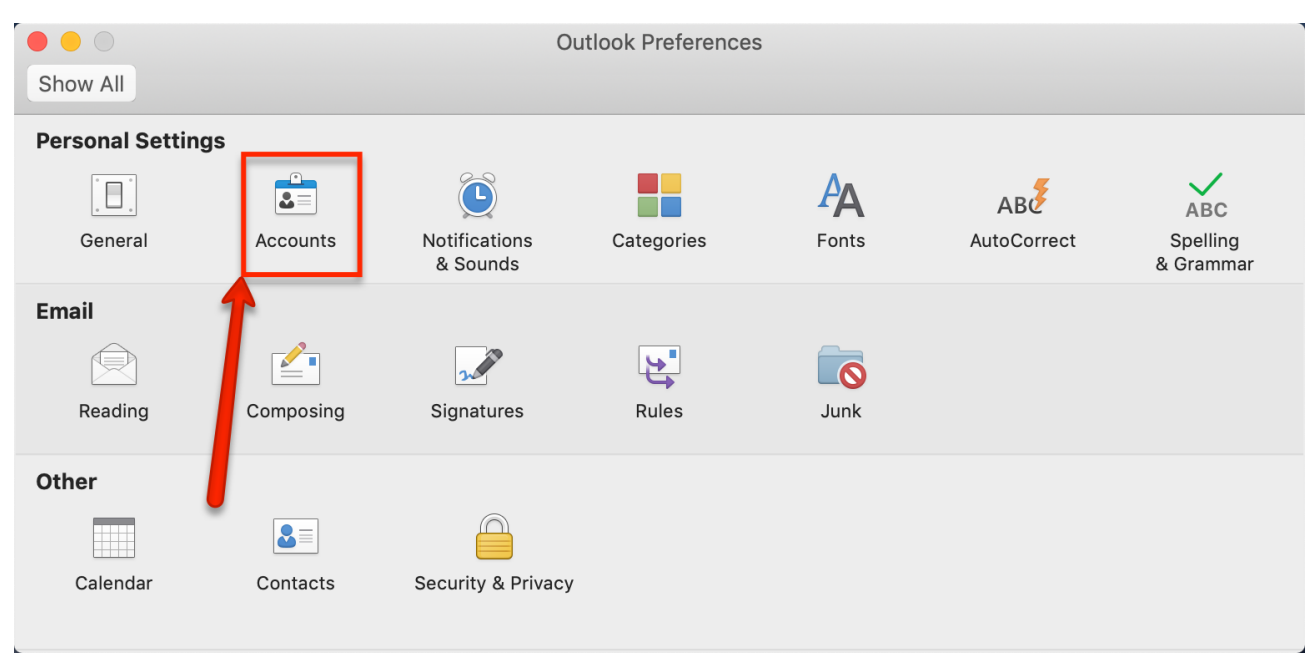

## 5. Click Add Email Account.

| Show All | Accounts           |  |
|----------|--------------------|--|
| + - *    | Welcome to Outlook |  |

- 6. In the Email field, enter your appropriate StarID account information, then click Continue.
  - Students: <Your StarID>@go.minnstate.edu
  - Faculty and Staff: <Your StarID>@minnstate.edu

| Set Up Your Email               |   |
|---------------------------------|---|
| 0                               |   |
| Please enter your email address |   |
| Email                           |   |
| <starid>@minnstate.edu</starid> |   |
|                                 | • |
| Continue                        |   |

7. Enter your StarID **password** and click Sign in.

| Microsoft                                             |
|-------------------------------------------------------|
| cx1696ag@minnstate.edu                                |
| Enter password                                        |
| Password                                              |
| Forgormy password                                     |
| Sign in who another account                           |
| Trouble logging in? Contact your campus IT help desk. |
|                                                       |

## 8. Click Done.

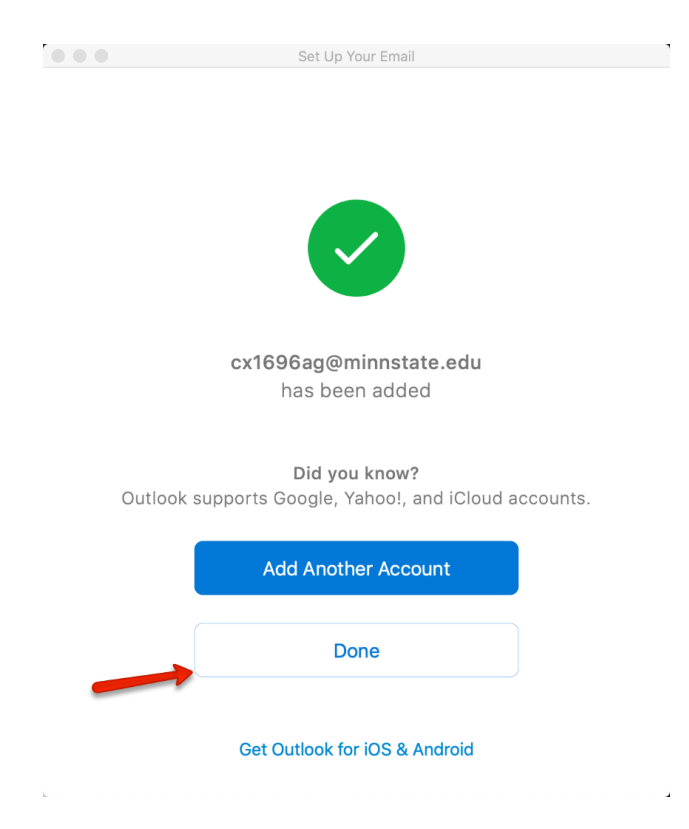

## **For More Information**

Please contact Information Technology Services at support@mnstate.edu or 218.477.2603 if you have questions about this material.